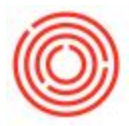

## Summary

The lab's clipboard replaced with a single screen in OBeer.

## Description

Part of the OBeer Advanced QC offering, advanced fermentation tanks the task of click in and out of tanks to record fermentation data and places it in a single screen. This feature is designed to assist in rapid data entry from a clipboard.

## Details / How-To

1. Navigate to OBeer Advanced QC  $\rightarrow$  Cellar Reports  $\rightarrow$  Fermentation Data

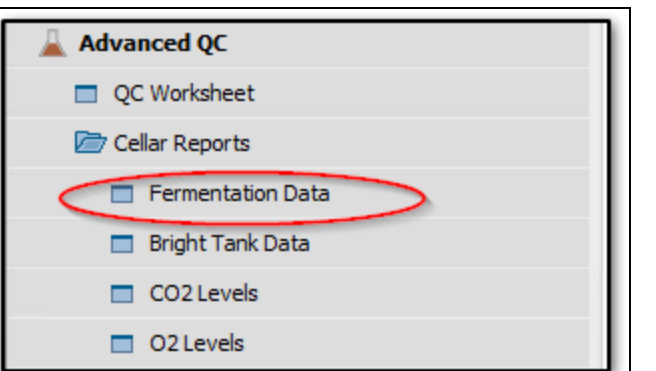

| mentati  | on Data    | _         |                                |         |            |       |          |                    |            |            |           |           |     |           |     |       | -      |
|----------|------------|-----------|--------------------------------|---------|------------|-------|----------|--------------------|------------|------------|-----------|-----------|-----|-----------|-----|-------|--------|
| ation (E | srewery #1 |           |                                |         |            |       |          |                    |            |            |           |           |     |           |     |       |        |
|          | Current D  | ata       | Historical Data                | _       |            |       |          |                    |            |            |           |           |     |           |     |       |        |
| e        |            | Time      | Initials                       |         |            |       |          |                    |            |            |           |           |     |           |     |       |        |
| rmenter  | Batch ID   | Item Code | Item Name                      | On Hand | In Date    | OG °P | Oria, pH | Current Gravity °P | Current pH | Temp(Tank) | Temp(Lab) | Set Point | PSI | CellCount | VDK | Limit | CV Val |
| 2        | OKT100     | GR1010    | Green Rear - Oktoberfert       | 18.00   | 04/04/2017 |       |          |                    |            |            |           |           |     |           |     |       | - F    |
| 3        | IPA192     | GB1003    | Green Reer - IPA               | 60.00   | 03/14/2017 | 10.50 | 5.00     |                    |            |            |           |           |     |           |     |       |        |
| 4        | AMA59      | GB1001    | Green Beer - Amber Ale         | 100.00  | 04/11/2017 | 5.50  | 4.50     |                    |            |            |           |           |     |           |     |       |        |
| 5        | PAL43      | GB1002    | Green Beer - Pale Ale          | 90.00   | 04/10/2017 |       |          |                    |            |            |           |           |     |           |     |       |        |
| 6        | STT23      | GB1004    | Green Beer - Stout             | 60.00   | 04/06/2017 |       |          |                    |            |            |           |           |     |           |     | -     |        |
| 8        | STT25      | GB1004    | Green Beer - Stout             | 180.00  | 04/03/2017 |       |          |                    |            |            |           |           |     |           |     |       |        |
| 0        | IPA190     | DH1003    | Dry Hopped Beer - IPA          | 60.00   | 03/18/2017 | 10.50 | 5.00     |                    |            |            |           |           |     |           |     |       |        |
| 1        | AMA60      | GB1001    | Green Beer - Amber Ale         | 300.00  | 03/15/2017 | 5.50  | 4.50     |                    |            |            |           |           |     |           |     |       |        |
| 12       | POR106     | GB1005    | Green Beer - Portlandia Porter | 165.50  | 03/29/2017 |       |          |                    |            |            |           |           |     |           |     |       | Γ      |
| 5        | PAL47      | GB1002    | Green Beer - Pale Ale          | 15.00   | 04/02/2017 |       |          |                    |            |            |           |           |     |           |     |       |        |
| 6        | IPA174     | GB1003    | Green Beer - IPA               | 60.00   | 04/01/2017 | 10.50 | 5.00     |                    |            |            |           |           |     |           |     |       |        |
| 8        | PAL34      | GB1002    | Green Beer - Pale Ale          | 45.00   | 04/09/2017 |       |          |                    |            |            |           |           |     |           |     |       |        |
| 9        | IPA189     | DH1003    | Dry Hopped Beer - IPA          | 60.00   | 04/07/2017 | 10.50 | 5.00     |                    |            |            |           |           |     |           |     |       |        |
| 0        | BBK12      | GB1006    | Green Beer - Blonde Bock       | 60.00   | 04/08/2017 |       |          |                    |            |            |           |           |     |           |     |       |        |
| 23       | AMA62      | GB1001    | Green Beer - Amber Ale         | 100.00  | 03/29/2017 | 5.50  | 4.50     |                    |            |            |           |           |     |           |     |       |        |
| 24       | IPA204     | GB1003    | Green Beer - IPA               | 30.00   | 04/05/2017 | 10.50 | 5.00     |                    |            |            |           |           |     |           |     |       |        |
| 6        | IPA172     | GB1003    | Green Beer - IPA               | 60.00   | 04/01/2017 | 10.50 | 5.00     |                    |            |            |           |           |     |           |     |       |        |
| 27       | IPA190     | GB1003    | Green Beer - IPA               | 60.00   | 03/29/2017 | 10.50 | 5.00     |                    |            |            |           |           |     |           |     |       |        |
| 28       | IPA205     | GB1003    | Green Beer - IPA               | 60.00   | 04/02/2017 | 10.50 | 5.00     |                    |            |            |           |           | _   |           |     |       |        |
| 19       | BLD15      | GB1009    | Green Beer - Blonde            | 390.00  | 03/31/2017 |       |          |                    |            |            |           |           |     |           |     |       |        |
| 99       | STT26      | GB1004    | Green Beer - Stout             | 60.00   | 06/09/2017 |       |          |                    |            |            |           |           |     |           |     |       |        |
| )1       | AMA106     | RMY7001   | Yeast                          | 4.00    | 02/07/2014 |       |          |                    |            |            |           |           |     | _         |     |       |        |
| 1        | 765-78     | RMY/001   | Yeast                          | 2.00    | 02/07/2014 |       |          |                    |            |            |           |           |     |           |     |       |        |
|          |            |           |                                |         |            |       |          |                    |            |            |           |           |     |           |     |       |        |
|          |            |           |                                |         |            |       |          |                    |            |            |           |           |     |           |     |       |        |
|          |            |           |                                |         |            |       |          |                    |            |            |           |           | -   |           |     | -     | -      |
|          |            |           |                                |         |            |       |          |                    |            |            |           |           |     |           |     |       |        |
|          |            |           |                                |         |            |       |          |                    |            |            |           |           |     |           |     |       |        |
|          |            |           |                                |         |            |       |          |                    |            |            |           |           | -   |           |     |       | -      |
|          | 4          |           |                                |         |            |       |          |                    | 1          | -          |           |           |     |           |     |       |        |
|          |            |           |                                |         | 444        |       |          |                    |            |            |           |           |     |           |     |       | P      |

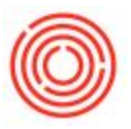

2.

3. Begin by entering the Date/Time and Initials for the person who took the readings

| Fermentation Data |                 |        |  |        |  |           |            |            |   |
|-------------------|-----------------|--------|--|--------|--|-----------|------------|------------|---|
| Current Data      | Historical Data |        |  |        |  |           | Location : | Brewery #1 | • |
|                   | 1               | Date : |  | Time : |  | Initials: |            |            |   |

4. In the data entry portion, put in your readings for each of the tanks. The data displayed relates to what is actually showing in tank.

| Fermenter | Batch ID | Item Code | Item Name              | On Hand | In Date  | OG °P | Orig. pH | Current Gravity °P | Current pH | Temp(Tank) | Temp(Lab) | Set Point | PSI | CellCount | VDK | Limit | CV Valved Closed | Dppm | ↓ 30*F | Yeast Solids | 1 |
|-----------|----------|-----------|------------------------|---------|----------|-------|----------|--------------------|------------|------------|-----------|-----------|-----|-----------|-----|-------|------------------|------|--------|--------------|---|
| F02       | BATCH14  | GB1001    | Green Beer - Amber Ale | 252.00  | 12/11/14 | 0.00  | 0.00     |                    | 100210     |            |           |           |     |           |     |       |                  |      |        |              |   |
| F03       | IPA119   | DH1003    | Dry Hopped Beer - IPA  | 140.00  | 01/10/14 | 0.00  | 0.00     |                    |            |            |           | 1         |     |           |     |       |                  |      |        |              |   |
| F14       | AMA110   | GB1001    | Green Beer - Amber Ale | 110.00  | 02/07/14 | 0.00  | 0.00     |                    |            | Enter y    |           |           |     |           |     |       |                  |      |        |              |   |
| F15       | AMA106   | GB1001    | Green Beer - Amber Ale | 102.00  | 02/07/14 | 0.00  | 0.00     |                    | 1.00       | (S)        |           |           |     |           |     |       |                  |      |        |              |   |
| Y01       | 765-78   | RMY7001   | Yeast                  | 2.00    | 02/07/14 | 0.00  | 0.00     |                    |            |            |           |           |     |           |     |       |                  |      |        |              |   |

Version 4.5.1.0